COMMENT S'INSCRIRE (Lire attentivement les explications avant de cliquer sur le lien « je m'inscris »).

1/Lorsque vous aurez cliqué sur le lien, vous aurez devant vous différentes rubriques qu'il vous faudra choisir. N'oubliez pas de choisir vos activités du matin (pour les accompagnants) comme de l'après-midi et le bus pour la soirée de samedi (pour tous).

2/ Vous allez donc commencer par « remplir votre chariot » en choisissant par exemple un pack congrès (si vous en voulez deux, vous insérez le nombre 2 dans le petit carré), puis vous cliquez sur le chariot et une page « résumé » va s'ouvrir vous résumant votre/vos choix.

Si vous souhaitez aussi un hôtel vous cliquez juste en dessous sur "continuer les achats" et vous allez dans la rubrique de l'hôtel que vous souhaitez et vous choisissez la typologie de chambres en mettant le nombre de nuits que vous souhaitez dans le petit carré (ou' se trouve actuellement le chiffre 1) ; vous insérerez les dates au moment de remplir la fiche d'inscription. Et vous ajoutez au chariot.

Vous verrez de nouveau apparaitre votre page « résumé » ou' sera spécifié votre hôtel et le nombre de nuit. Vous cliquez de nouveau sur « continue shopping » pour choisir vos activités. Et ainsi de suite jusqu'à ce que vous ayez dans votre page « résumé » tout ce que vous souhaitez.

3/ Ne vous inquiétez pas si vous vous rendez compte d'avoir trop de choses dans votre page « résumé » car vous pourrez sans problème en ôter avant de cliquer sur « procéder » et de remplir toutes vos informations. Même si vous n'avez pas pris d'hôtel merci de nous spécifier vos jours d'arrivée et de départ. Et toutes les informations que vous souhaitez nous communiquer sont à insérer dans les « notes »

4/ Ensuite vous choisirez un mode de paiement. Que ce soit par chèque, par virement ou par carte (avec 2% de frais) vous recevrez un mail en retour. L'organisation recevra aussi votre fiche d'inscription en temps réel.

L'organisation vous fera parvenir votre reçu de paiement environ les quinze jours de la réception de votre règlement.

Voilà, il vous suffit maintenant de cliquer sur le bouton ci-dessous pour vous enregistrer.

Et en cas de problèmes n'hésitez pas à nous contacter au 0664.934802 ou par mail à stella1965@live.fr